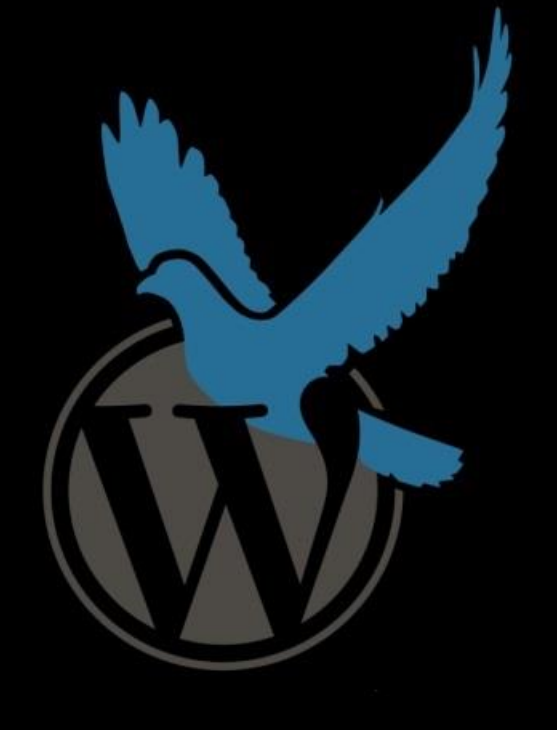

# Desarrolla en local y súbelo a la nube con Docker

Josep Maria Labarta

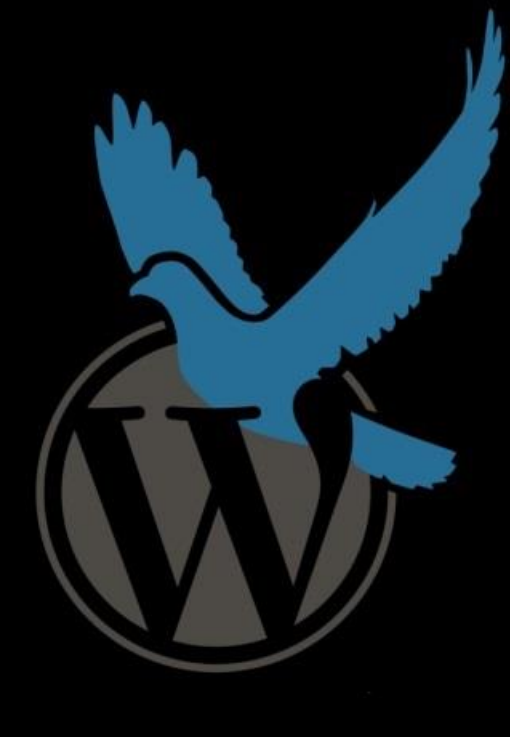

## ¿Qué es Docker?

¿Cómo instalar Docker en Windows-10?

¿Cómo instalar WordPress en Docker?

¿Cómo trabajar con Docker?

labarta.es #WPGramenet @WPGramenet

#### ¿Que es Docker?

Docker es un programa que permite construir e implementar nuevas aplicaciones de forma más rápida en «**contenedores**» y ejecutarlo en máquinas **virtuales**.

La ventaja de esta forma de proceder es que los contenedores se ejecutan en entornos aislados, de forma que aumenta la seguridad del sistema.

### ¿Que es Docker?

Los contenedores Docker tienen todo el software y sus dependencias en una unidad estandarizada que incluye todo lo que necesitan para ejecutar: código, herramientas del sistema, librerías y ficheros de configuración, con lo que no hay software innecesario.

Esto garantiza que su aplicación siempre se ejecutará igual y hace que la colaboración sea tan simple como compartir una imagen del contenedor.

### ¿Cómo instalar Docker en Windows-10?

Debemos tener Windows-10 Pro o Enterprise Las características de Windows de Hyper-V y contenedores deben estar habilitadas.

Si no tenemos una de estas versiones habrá que instalar Virtual Box, pero entonces posiblemente no merece ya la pena instalar Docker.

### ¿Cómo instalar Docker en Windows-10?

Para proceder a la instalación debemos descargar Docker desde: <u>https://docs.docker.com/docker-for-windows/install/</u>

#### ¿Cómo instalar WordPress en Docker?

Ahora que ya tenemos **Docker** corriendo, llega el momento de instalar WordPress en Docker con Windows-10, en local, usando «Docker-Compose».

Para ello primero vamos a crear una carpeta que voy a llamar Docker (tú puedes poner el nombre que quieras) en C:\Users\xxxx (o donde decidas).

#### ¿Cómo instalar WordPress en Docker?

Dentro de esta carpeta vamos a tener que poner un archivo con el nombre «docker-compose.yml» (este si que debe nombrarse tal cual) y dentro de este archivo deberá ir todo el código para hacer la instalación de WordPress + Mysql + PhhMyAdmin.

Este es el código en cuestión:

version: '3.1'

services:

wordpress:

container\_name: meetup-wp

image: wordpress:latest

restart: always

ports:

- "80:80"

volumes:

- ./wordpress:/var/www/html

environment:

WORDPRESS\_DB\_HOST: db:3306 WORDPRESS\_DB\_USER: admin WORDPRESS\_DB\_PASSWORD: admin1234 WORDPRESS\_DB\_NAME: wordpress

db:

container\_name: meetup-db
image: mariadb:10.3

restart: always environment: MYSQL DATABASE: wordpress MYSQL USER: admin MYSQL PASSWORD: admin1234 MYSQL RANDOM ROOT PASSWORD: '1' phpmyadmin: container name: meetup-php depends on: – db image: phpmyadmin/phpmyadmin links: - db ports: - "8080:80"

restart: always

Puedes cambiar las claves de usuario y password en WordPress y en Mysql.

Encontrarás en internet muchos ejemplo de ficheros «dockercompose.yml» y algunos bastante diferentes al que yo he puesto, por supuesto todos son válidos y puedes probar los que quieras y quedarte con el que te funcione mejor o más te guste. Los hay con diferentes versiones de WordPress, o de Mysql. También algunos sin la opción de phpMyAdmin.

Si te interesa puedes buscarlo con Mariadb. En fin que tienes donde escoger e ir probando.

Ya con todo esto preparado vamos a «PowerShell» y escribes «cd docker» para entrar en la carpeta, luego «docker-compose up» para instalar WordPress

### Versiones:

- Docker 1.24.1
- mariadb:10.4.8 / mysql:8.0.18
- apache:2.4.41 / nginx:1.17.5
- php:7.3.11
- wp:5.2.4

phpmyadmin/phpmyadmin:

### ¿ Cómo trabajar con Docker?

Tenemos básicamente tres formas de hacerlo:

- Windows PowerShell (utilizando comandos)
- Kitematic (incluido en Docker, es visual y muy básico)
- Con un editor de código

#### Cuando ya tenemos los contenedores creados:

Arrancar solo los contenedores que nos hagan faltan.

Por ello es conveniente darles un nombre y número que nos indiquen para que son. Los contenedores se arrancan de forma muy fácil desde un editor de código. Hay varios editores que tienen complementos para Docker:

- Eclipse
- Visual Studio Code
- Sublime Text 3
- Atom
- Emacs
- Vim

#### COMANDOS DOCKER-COMPOSE

- Instalar: docker-compose up
- Instalar: docker-compose up -d (para que se ejecute en segundo plano)
- Parar: docker-compose stop
- Arrancar: docker-compose start
- Pausar: docker-compose pause

### COMANDOS DOCKER-COMPOSE

Ver que hay: docker ps -a Ver containers: docker-container ls --all <u>Ver imágenes: docker images</u>

Eliminar: docker-compose down -v (elimina todo) Eliminar todos los contenedores: docker rm \$(docker ps -a -q) Eliminar container : docker rm Idcontainer Eliminar imágenes: docker rmi ID-imagen WORDPRESS:

Puertos

localhost:80 = wordpress localhost:8080 = phpMyAdmin

localhost:82 = wordpress2 localhost:8082 = phpMyAdmin-2

localhost:83 = wordpress3
localhost:8083 = phpMyAdmin-3

localhost:84 = wordpress4
localhost:8084 = phpMyAdmin-4

ocalhost:85 = wordpress5
localhost:8085 = phpMyAdmin-5

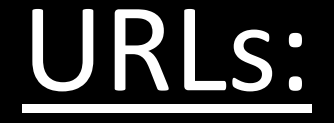

#### Docker:

<u>https://www.docker.com/</u> <u>https://www.docker.com/products/docker-desktop</u> <u>https://hub.docker.com/</u> <u>https://docs.docker.com/compose/wordpress/</u>

#### Docker-compose:

https://github.com/nezhar/wordpress-docker-compose https://github.com/algolia/docker-composewordpress/blob/master/docker-compose.yml

#### **INFORMACION SOBRE DOCKER:**

- <u>https://labarta.es/instalar-docker-en-windows-10/</u>
- <u>https://labarta.es/instalar-wordpress-en-docker-con-windows-10/</u>
- <u>https://labarta.es/trabajar-con-docker-en-visual-studio-code</u>

Y Ahora al por faena

#### Vamos a poner en practica todo lo que hemos visto

#### En vivo y en directo

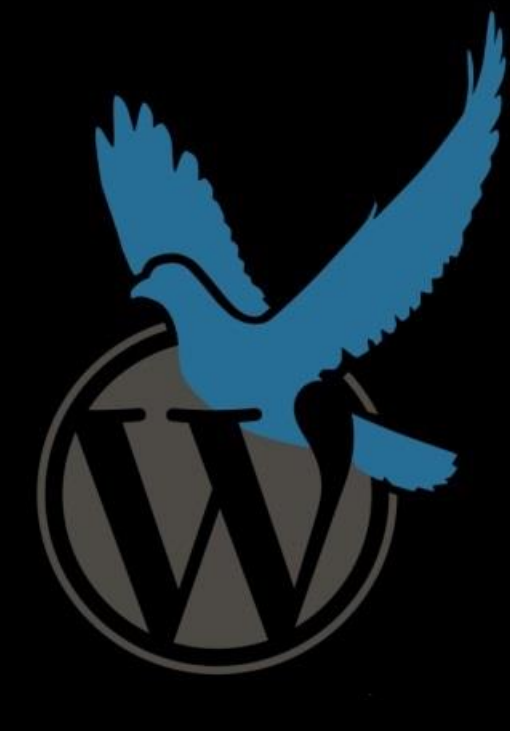

# j Muchas gracias por vuestra atención !

labarta.es #WPGramenet @WPGramenet

Link para descargar esta presentación:

https://labarta.es/go/wordpress-con-docker/

#### Prueba para ver si funciona Docker

| 🔀 Windows PowerS    | hell                               | _      |           | $\times$ |  |
|---------------------|------------------------------------|--------|-----------|----------|--|
| Windows PowerShell  |                                    |        |           | ~        |  |
| Copyright (C) Micro | osoft Corporation. Todos los derec | hos re | servados. |          |  |
|                     |                                    |        |           |          |  |
| PS C: Users Jose> C | locker version                     |        |           |          |  |
| Client: Docker Engi | ine - Community                    |        |           |          |  |
| Version:            | 18.09.2                            |        |           |          |  |
| API version:        | 1.39                               |        |           |          |  |
| Go version:         | go1.10.8                           |        |           |          |  |
| Git commit:         | 6247962                            |        |           |          |  |
| Built:              | Sun Feb 10 04:12:31 2019           |        |           |          |  |
| OS/Arch:            | windows/amd64                      |        |           |          |  |
| Experimental:       | false                              |        |           |          |  |
| Server: Docker Engi | ine - Community                    |        |           |          |  |
| Engine:             |                                    |        |           |          |  |
| Version:            | 18.09.2                            |        |           |          |  |
| API version:        | 1.39 (minimum version 1.12)        |        |           |          |  |
| Go version:         | go1.10.6                           |        |           |          |  |
| Git commit:         | 6247962                            |        |           |          |  |
| Built:              | Sun Eeb 10 04:13:06 2019           |        |           |          |  |
| 0S/Anch             | lipux/amd64                        |        |           |          |  |
| Evnonimontol.       | falca                              |        |           |          |  |
| Experimental:       | тате                               |        |           |          |  |
| PS C:\Users\Jose>   |                                    |        |           |          |  |
|                     |                                    |        |           |          |  |

| > Windows 10 (C:) > Usuarios > José > Doc                            | ker → wordpress3        |                  |                                                                    |
|----------------------------------------------------------------------|-------------------------|------------------|--------------------------------------------------------------------|
| Nombre                                                               | Fecha de modifica Tipo  | ,                |                                                                    |
| docker-compose                                                       | 30/06/2019 13:13 Arch   | ivo YML Ins      | stalación de WordPress con Docker Compose                          |
| Windows PowerShell                                                   |                         |                  |                                                                    |
| Windows PowerShell                                                   | T-d 1 db                |                  | 🔀 Windows PowerShell                                               |
| Copyright (C) Microsoft Corporation.                                 | lodos los derechos rese | rvados.          | PS C:\Users\José\docker\wordpress> docker-compose up -d            |
| Prueba la nueva tecnología PowerShell                                | multiplataforma https:  | //aka.ms/pscore6 | Pulling db (mysql:8.0.16)                                          |
| DC ())Usans) Jasá) ed daskan                                         |                         |                  | 8.0.16: Pulling from library/mysql<br>fc7181108d40: Almoody ovists |
| PS C:\Users\Jose> Cd docker<br>PS C:\Users\José\docker> cd wordpress |                         |                  | 787a24c80112: Pull complete                                        |
| PS C:\Users\José\docker\wordpress> do                                | cker-compose up -d      |                  | a08cb039d3cd: Pull complete                                        |
|                                                                      |                         |                  | 4f7d35eb5394: Pull complete                                        |
|                                                                      |                         |                  | 5aa21f895d95: Pull complete                                        |
|                                                                      |                         |                  | a742e211b7a2: Pull complete                                        |
|                                                                      |                         |                  | 0163805ad937: Pull complete                                        |
|                                                                      |                         |                  | 8/T188/8C3TT: Pull complete                                        |
|                                                                      |                         |                  | 0a510f055c17: Pull complete                                        |
|                                                                      |                         |                  | 312b0999e433: Pull complete                                        |
|                                                                      |                         |                  | f864cfdc0264: Pull complete                                        |
|                                                                      |                         |                  | Creating wp-1 done                                                 |
|                                                                      |                         |                  | Creating mysql-1 done                                              |
|                                                                      |                         |                  | Creating phpmyadmin-1 done                                         |
|                                                                      |                         |                  | PS C:\Users\José\docker\wordpress>                                 |

#### on Docker Compose

#### Instalando WordPress

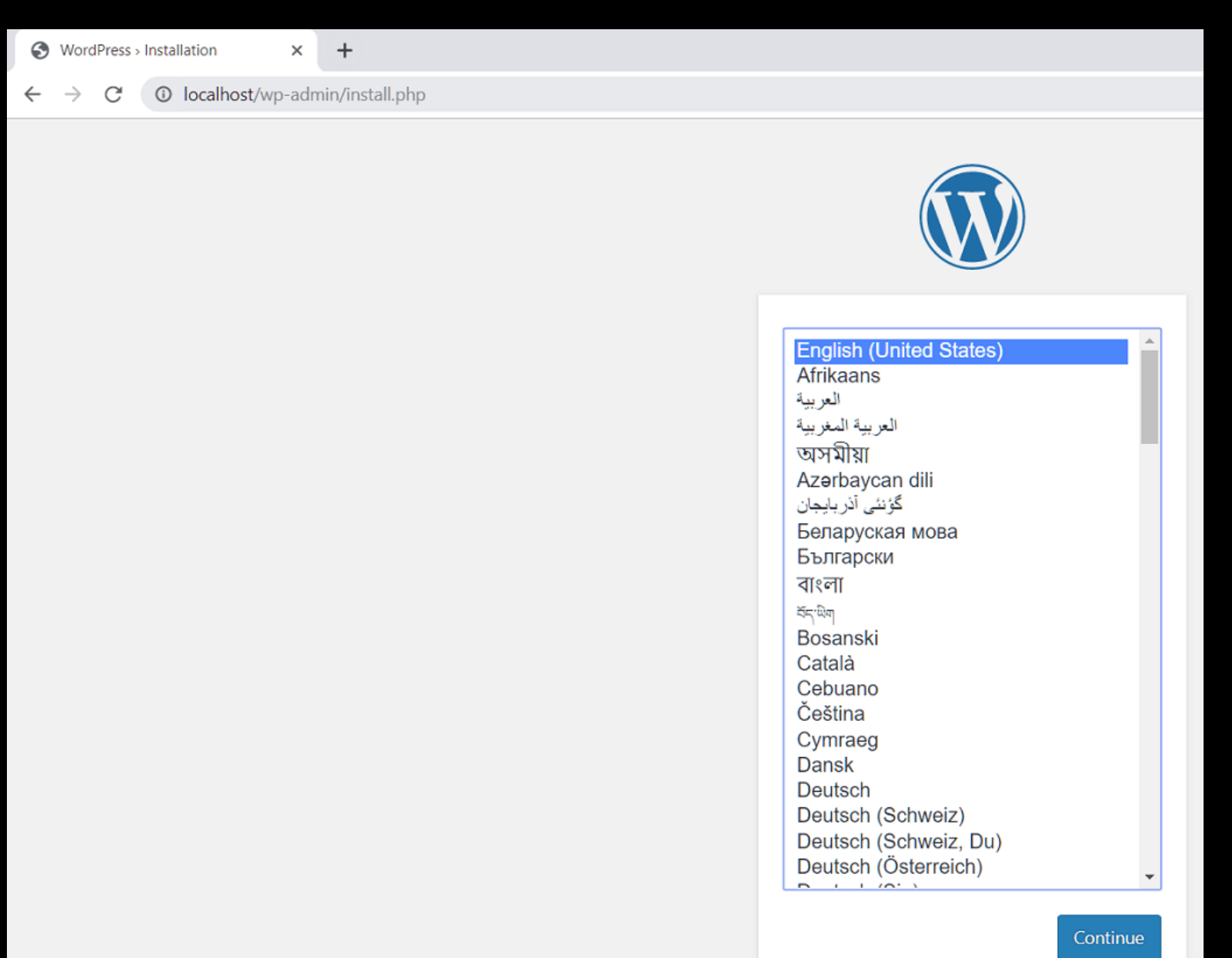

#### Vista de los ficheros de WordPress en nuestra instalación local con Docker

| Nombre             | × | Fecha de modificación | Тіро                | Tamaño |
|--------------------|---|-----------------------|---------------------|--------|
| 📕 wp-admin         |   | 18/06/2019 19:50      | Carpeta de archivos |        |
| wp-content         |   | 03/07/2019 22:07      | Carpeta de archivos |        |
| wp-includes        |   | 18/06/2019 19:50      | Carpeta de archivos |        |
| .htaccess          |   | 03/07/2019 22:06      | Archivo HTACCESS    | 1 KB   |
| 🗾 index            |   | 01/12/2017 0:11       | Archivo PHP         | 1 KB   |
| license            |   | 01/01/2019 21:37      | Documento de tex    | 20 KB  |
| 💿 readme           |   | 09/04/2019 0:59       | Chrome HTML Do      | 8 KB   |
| 💋 wp-activate      |   | 12/01/2019 7:41       | Archivo PHP         | 7 KB   |
| 🗾 wp-blog-header   |   | 01/12/2017 0:11       | Archivo PHP         | 1 KB   |
| 💋 wp-comments-post |   | 21/01/2019 2:34       | Archivo PHP         | 3 KB   |
| 🗾 wp-config        |   | 03/07/2019 22:03      | Archivo PHP         | 4 KB   |
| 💋 wp-config-sample |   | 03/07/2019 22:03      | Archivo PHP         | 3 KB   |
| 💋 wp-cron          |   | 09/01/2019 9:37       | Archivo PHP         | 4 KB   |
| 💋 wp-links-opml    |   | 16/01/2019 6:29       | Archivo PHP         | 3 KB   |
| 🗾 wp-load          |   | 01/12/2017 0:11       | Archivo PHP         | 4 KB   |
| 🗾 wp-login         |   | 10/06/2019 15:34      | Archivo PHP         | 39 KB  |
| 🗾 wp-mail          |   | 01/12/2017 0:11       | Archivo PHP         | 9 KB   |
| 💋 wp-settings      |   | 28/03/2019 20:04      | Archivo PHP         | 19 KB  |
| 💋 wp-signup        |   | 16/01/2019 17:51      | Archivo PHP         | 31 KB  |
| sup-trackback      |   | 01/12/2017 0:11       | Archivo PHP         | 5 KB   |

| About Docker Desktop                                                                        |                                                                                                    |                                                                            |
|---------------------------------------------------------------------------------------------|----------------------------------------------------------------------------------------------------|----------------------------------------------------------------------------|
| Settings<br>Check for Updates<br>Froubleshoot<br>Switch to Windows containers<br>Docker Hub |                                                                                                    |                                                                            |
| Socumentation<br>Kitematic                                                                  |                                                                                                    | meetup_db_1                                                                |
| Sign in / Create Docker ID<br>Repositories<br>Kubernetes                                    | Containers + NEW<br>meetup_db_1<br>mysqt8.0.18<br>meetup_wordpress<br>wordpressSlatest                                             | CONTAINER LOGS                                                             |
| Restart<br>Quit Docker Desktop                                                              | mysql-1<br>mysql&0.16<br>mysql=2<br>mysql&0.16                                                                                     |                                                                            |
|                                                                                             | mysql-3<br>mysql8.0.16<br>phpmyadmin-1<br>phpmyadmin<br>phpmyadmin-2<br>phpmyadmin                                                 |                                                                            |
|                                                                                             | <ul> <li>phpmyadmin-3</li> <li>phpmyadmin</li> <li>wp-1</li> <li>wordpresslatest</li> <li>wp-2</li> <li>wordpresslatest</li> </ul> | 27 C\WINDOWS\System32\Windo<br>Windows PowerShell<br>Copyright (C) Microso |
|                                                                                             | wp-3     wordpressfatest                                                                                                    | Prueba la nueva techo<br>PS C:\Users\José\Des                              |

🖶 DOCKER CU 😑 🔅

#### KITEMATIC

|       | meetup_db_1 STOPPED                                                                       | _        | ×        |
|-------|-------------------------------------------------------------------------------------------|----------|----------|
| + NEW | START RESTART DOCS                                                                        | Home     | Settings |
| ess   | CONTAINER LOGS Follow                                                                     | <b>2</b> | • Сору   |
|       | 0 Wo logs for this container.                                                             |          |          |
|       |                                                                                           |          |          |
|       |                                                                                           |          |          |
|       |                                                                                           |          |          |
|       |                                                                                           |          |          |
|       |                                                                                           |          |          |
|       |                                                                                           |          |          |
|       | C:\WINDOWS\System32\WindowsPowerShell\v1.0\powershell.exe                                 | ×        |          |
|       | Windows PowerShell<br>Copyright (C) Microsoft Corporation. Todos los derechos reservados. | î        |          |
|       | Prueba la nueva tecnología PowerShell multiplataforma https://aka.ms/pscore6              |          |          |
|       | PS C:\Users\José\Desktop>                                                                 |          |          |
|       |                                                                                           |          |          |

Visual Studio Code – añadir aplicación Docker

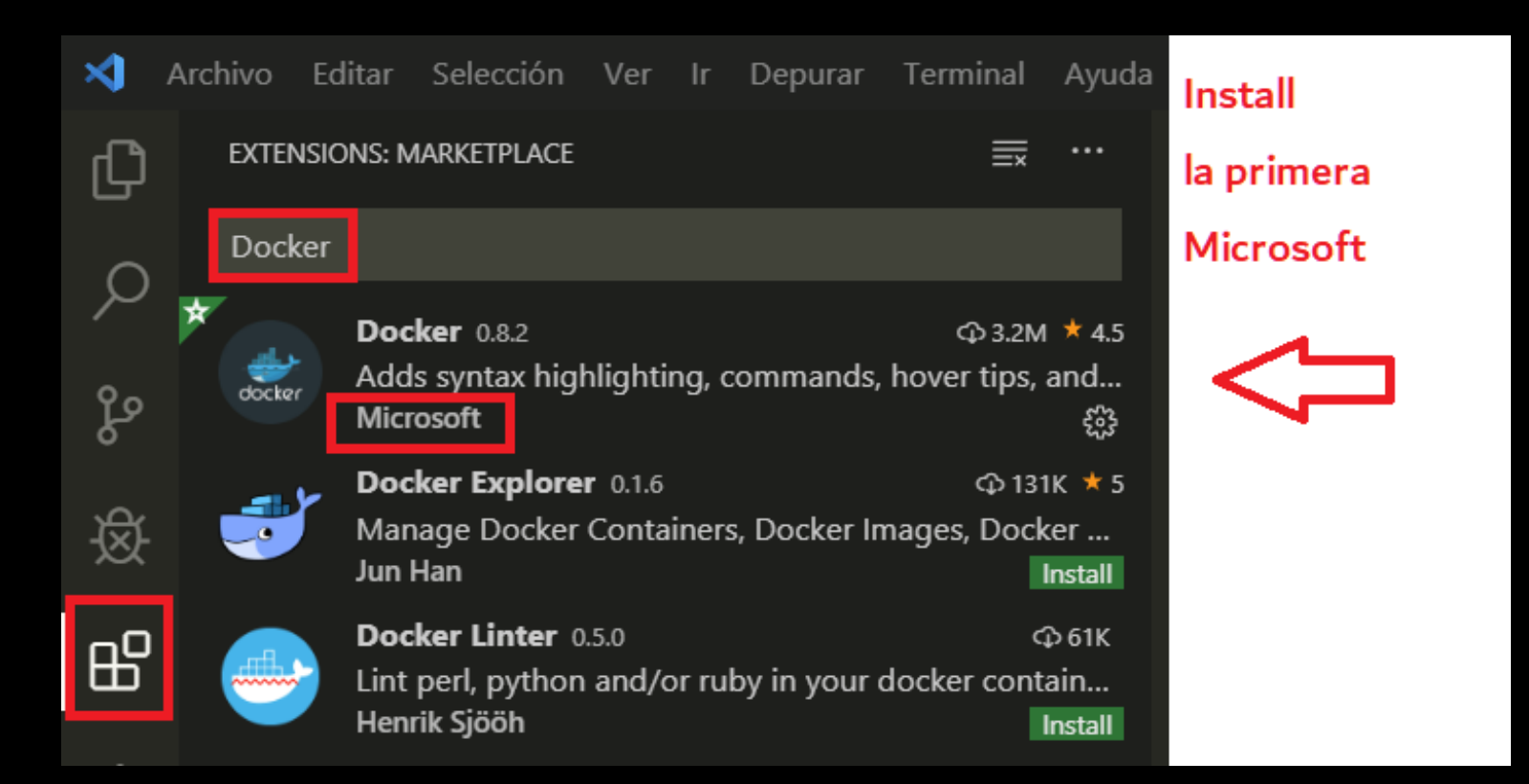

#### Visual Studio Code

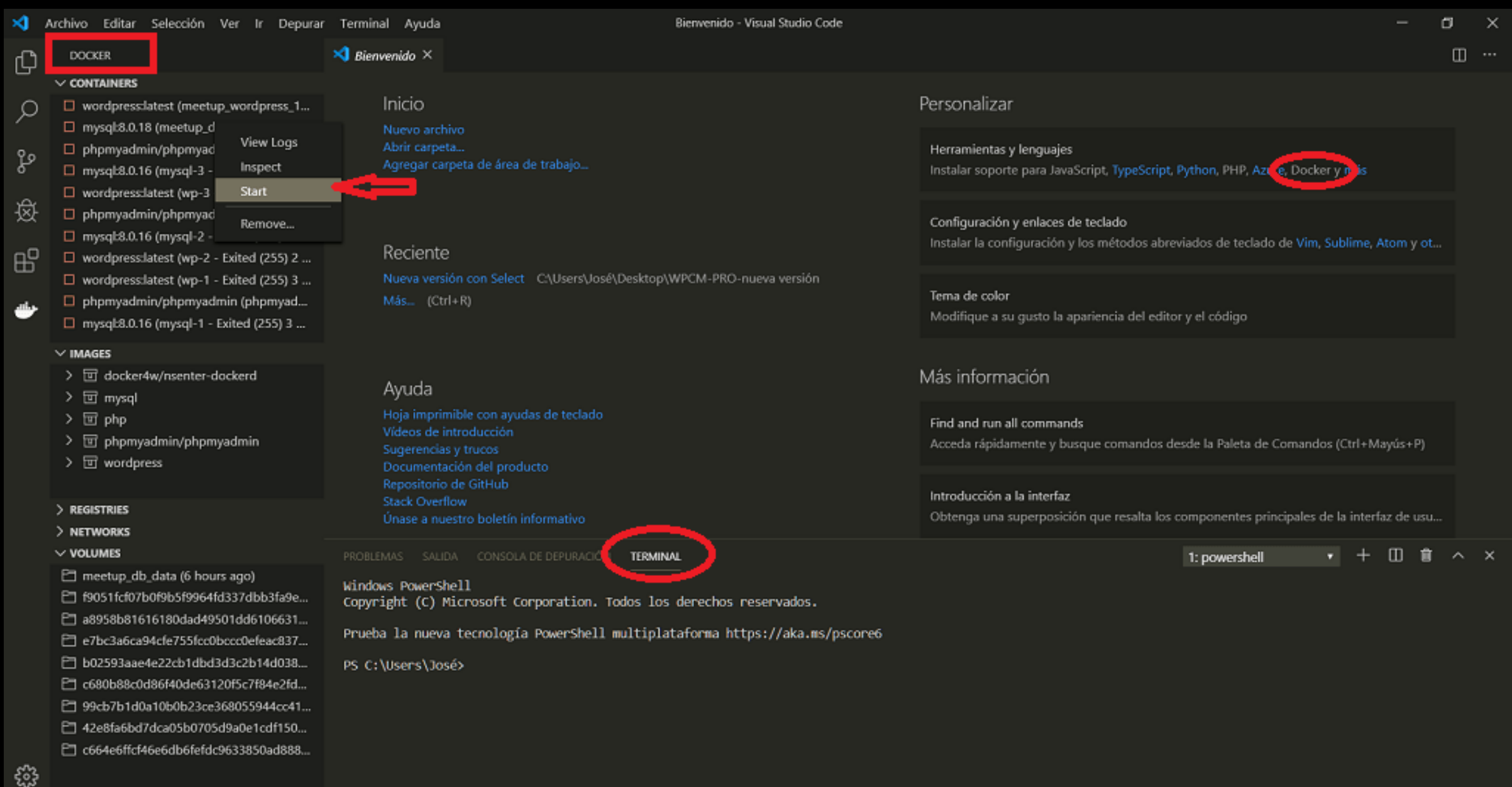